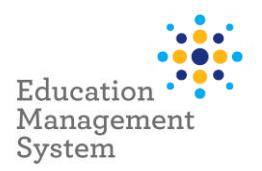

# Premier's be active Challenge

This fact sheet outlines the steps required by schools to submit student data for the Premier's *be active* Challenge (PbaC).

**Note:** The creation of Premier's Reading Challenge and Premier's *be active* Challenge school groups is an automated process that can completed using EMS Help.

Log into EMS and click the EMS Help tab on the right of the screen. The search bar will display, search for **Premier's be active Challenge** to activate the self-service help option.

For details, refer to the <u>Premier's be active Challenge – Using EMS Help automation</u> in the folder.

Each year all students who complete the *PbaC* will have a completion record created in EMS. This is done by entering student physical activity data into EMS at any time prior to the end of the data entry period.

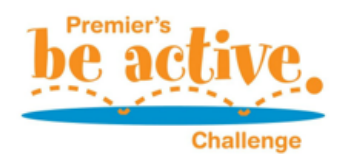

If you do need to make changes to these records, they are made via the **Students** menu and selecting **Groups** within **School Admin** Module.

**Note:** When completing the challenge, the number of weeks of physical activity achieved (4 or 10 weeks) is required.

Completed Student Records are to be retained by each school - please **do not** send these into the department.

For more information on this Challenge, visit <a href="https://pbac.sa.edu.au/">https://pbac.sa.edu.au/</a>

This fact sheet will cover the following:

Allocating Students

Create Premier's be active Challenge School Group

Update/Edit Individual student record

## Allocate student records to the Premier's be active Challenge

Premier's be active Challenge records are created for each student in **EMS School Admin**. A list of students is generated based on *Rollgroup*, Academic *Year*, *Enrolment Start & Exit date*. Once the new year's group is generated, students who have completed the Challenge are selected, and EMS then generates a participation record for each student. This process can be performed as many times as required prior to the closing of data entry period. <u>Students can be added in bulk or individually</u>.

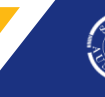

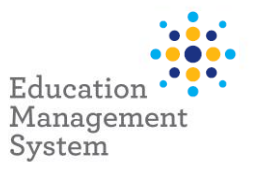

#### Add students.

- 1. Go to: School Admin > Students > Groups.
- **Note:** Each year for this data collection, a new School Group needs to be created to add students for the current year.

Check in the list of School Groups if the group name for Premier's be active Challenge for the current year exists.

2. If the school group already exists for the current year, then click on that School Group hyperlink, for example: **Premier's be active Challenge 2024** from the **School Groups** screen.

| Name =                               | Group Type                      | Ŧ | Group Code = | Description =                        | Campus =    |
|--------------------------------------|---------------------------------|---|--------------|--------------------------------------|-------------|
| Music Tuition Piano                  | Music Tuition                   |   | MT Piano     | Music Tuition Piano                  | ABC Primary |
| Premiers Be Active<br>Challenge      | Premiers Be Active<br>Challenge |   | PbaC         | Premiers be active challenge         | ABC Primary |
| Premiers be active<br>Challenge 2024 | Premiers Be Active<br>Challenge |   | PBAC 2024    | Premiers be active<br>Challenge 2024 | ABC Primary |

# **Note:** If Premier's be active Challenge group doesn't exist for the current year, then go to this section: <u>Create Premier's be active Challenge School Group.</u>

#### 3. Click Add New under the Member List section to add students.

| ❤ Group Details |                               |              |            |           |
|-----------------|-------------------------------|--------------|------------|-----------|
|                 |                               |              |            | 🖋 Edit    |
| Group Code:     | PBAC                          | Start Date:  | 27/02/2024 |           |
| Name:           | Premier's be active Challenge | End Date:    |            |           |
| Description:    | Premier's be active Challenge | Max Members: |            |           |
| Group Category: | Premier's be active Challenge | Notes:       |            |           |
| Campus:         | Akurra Primary School         |              |            |           |
| Active:         | Reportable:                   |              |            |           |
|                 |                               |              |            |           |
| ➤ Member List   |                               |              |            |           |
|                 |                               |              |            | + Add New |

4. Search for the students based on Academic Year or Rollgroup.

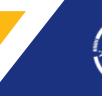

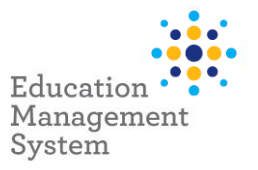

#### 5. Click Next.

| Search Select      | Review    |                       |          |      |
|--------------------|-----------|-----------------------|----------|------|
| Group Member Type: | Student 🔻 | )                     |          |      |
| First Name:        |           | Enrolment Start Date: | <b>—</b> |      |
| Surname:           |           | Enrolment Exit Date:  | <b>—</b> |      |
| Academic Year:     | -Select-  | Include All Statuses  |          |      |
| Rollgroup :        | -Select-  |                       |          |      |
|                    |           |                       |          | Next |

#### Add students in bulk or individually.

- 1. Click Select All to select all students in bulk.
- **Note:** To de-select a highlighted record, hold down the Ctrl key and click on the selected record. To select students individually, hold down the Ctrl key and click to highlight the required records.
  - 2. Select number of weeks the challenge was completed from Group Role drop-down.

| I Candidates     | for Premier's l                                                                                                    | be active Chal                                                                                                    | llenge                                                                                                    |                                                                                                    |                                                                                                    |                                                                                                    |                                                                                                    |
|------------------|----------------------------------------------------------------------------------------------------|----------------------------------------------------------------------------------------------------|----------------------------------------------------------------------------------------------------|----------------------------------------------------------------------------------------------------|----------------------------------------------------------------------------------------------------|----------------------------------------------------------------------------------------------------|----------------------------------------------------------------------------------------------------|
| Group Role: -Sel | ect-                                                                                                    | J                                                                                                    |                                                                                                    |                                                                                                    | Select All                                                                                                    | Unselect All                                                                                                    | Add Selected                                                                                                    |
| Surname =        | First Name 📼                                                                                                    | Preferred =<br>Name                                                                                                    | Gender =                                                                                                    | Date Of Birth =                                                                                                    | Year =                                                                                                    | Roll Group =                                                                                                    |                                                                                                    |
| Award            | Liam                                                                                                    |                                                                                                    | м                                                                                                    | 16/03/2012                                                                                                    | 6                                                                                                    | Year 6 Primary                                                                                                    | <b>^</b>                                                                                                    |
| Brown            | Jake                                                                                                    |                                                                                                    | м                                                                                                    | 22/02/2010                                                                                                    | 6                                                                                                    | Year 6 Primary                                                                                                    |                                                                                                    |
| Capasso          | Martha                                                                                                    |                                                                                                    | F                                                                                                    | 10/03/2010                                                                                                    | 6                                                                                                    | Year 6 Primary                                                                                                    |                                                                                                    |
| Dryden           | Ruby                                                                                                    |                                                                                                    | F                                                                                                    | 05/11/2010                                                                                                    | 6                                                                                                    | Year 6 Primary                                                                                                    |                                                                                                    |
| Eldridge         | Winter                                                                                                    |                                                                                                    | F                                                                                                    | 08/05/2012                                                                                                    | 6                                                                                                    | Year 6 Primary                                                                                                    |                                                                                                    |
|                  | I Candidates<br>Search Search Search<br>Group Role: -Sea<br>Surname =<br>Award<br>Brown<br>Capasso<br>Dryden<br>Eldridge | I Candidates for Premier's I<br>Search Select Review<br>Group Role: -Select-<br>Surname ₹ First Name ₹<br>Award Liam<br>Brown Jake<br>Capasso Martha<br>Dryden Ruby<br>Eldridge Winter | I Candidates for Premier's be active Chall         Search       Select       Review         Group Role:       -Select       T         Sumame       First Name       Preferred       T         Award       Liam       Mame       T         Brown       Jake       Capasso       Martha       T         Dryden       Ruby       I       T         Eldridge       Winter       I       T | Image: Candidates for Premier's be active Challenge         Search       Select       Review         Group Role:       -Select       Image: Candidates         Sumame       First Name       Preferred       Image: Candidates         Sumame       First Name       Preferred       Image: Candidates         Award       Liam       M         Brown       Jake       M         Capasso       Martha       F         Dryden       Ruby       F         Eldridge       Winter       F | Image: Select Select Review         Search Select Review         Group Role: -Select T         Sumame T       First Name T         Preferred T       Gender T         Award Liam       M         Jake       M         Group Role: Capasso       Martha         Image: Ruby       F         Oryden       Ruby         Kuby       F         Ogender       05/11/2010         Eldridge       Winter | Image: Search Select Review       Search Select Review         Group Role: Select Select       Image: Select Select Select All         Surname Image: First Name Image: Select Select All       Select All         Award       Liam       Image: Select Select Select Select Select All         Brown       Jake       M       16/03/2012       6         Capasso       Martha       F       10/03/2010       6         Dryden       Ruby       F       05/11/2010       6         Eldridge       Winter       F       08/05/2012       6 | Search       Select       Review         Group Role:       -Select       Review         Sumame       First Name       Preferred       Select       Select All       Unselect All         Sumame       First Name       Preferred       Select       Date Of Birth       Year       Roll Group       Roll Group         Award       Liam       M       16/03/2012       6       Year 6 Primary         Brown       Jake       M       22/02/2010       6       Year 6 Primary         Capasso       Martha       F       10/03/2010       6       Year 6 Primary         Dryden       Ruby       F       05/11/2010       6       Year 6 Primary         Eldridge       Winter       F       08/05/2012       6       Year 6 Primary |

**Note:** Selecting the number of weeks for the challenge is mandatory, otherwise data won't flow through. Selection for number of weeks could be either PBAC – 4 weeks or PBAC – 10 weeks.

Based on the number of weeks the challenge was completed by the students, this information can be added in bulk or individually for the required student.

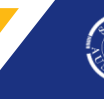

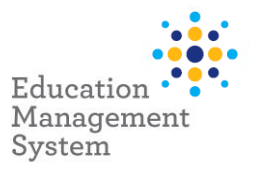

3. Click Add Selected.

**Note:** Updating the number of weeks for the challenge in bulk, is only possible at the time of adding multiple students in bulk to the Premier's be active Challenge Group.

| Find | I Candidates fo  | or Premier's be | active Challen      | ige      |                 |          |              |              |
|------|------------------|-----------------|---------------------|----------|-----------------|----------|--------------|--------------|
|      | Search Sele      | ect Review      |                     |          |                 |          |              |              |
|      | Group Role: PBAC | - 4 weeks 🔻     |                     |          |                 | Select A | Unselect All | Add Selected |
|      | Surname =        | First Name 📼    | Preferred =<br>Name | Gender = | Date Of Birth = | Year =   | Roll Group = |              |
|      | Barrett          | Ned             | Ned                 | м        | 09/01/2013      | 6        | Class 6A     | <b>^</b>     |
|      | Bernita          | Tania           | Tania               | F        | 25/05/2012      | 6        | Class 6A     |              |
|      | Braeden          | Arnold          | Arnold              | м        | 14/08/2012      | 6        | FLO          |              |

On the Review screen, Start Date and End Date is to be left blank.

4. Click Add Members.

| Search Se       | elect     |                |                     |          |          |        |                |                  |     |
|-----------------|-----------|----------------|---------------------|----------|----------|--------|----------------|------------------|-----|
| Start           | Date:     |                |                     |          | End Date | :      |                |                  |     |
| Member Type \Xi | Surname = | First Name 👳   | Preferred =<br>Name | Gender = | House =  | Year = | Roll Group =   | Campus =         |     |
| Student         | Abbas     | Abasi          |                     | М        |          | 5      | STEM           |                  | -   |
| Student         | Blacksell | Joan           |                     | F        |          | 5      | STEM           |                  |     |
| Student         | Smith     | Jade           |                     | F        |          | 5      | Year 5 Primary |                  |     |
| Student         | Stephanos | Megan          |                     | F        |          | 5      | STEM           |                  | -   |
| H 4 1 )         | ▶ ▶ 10 ▼  | items per page |                     |          |          |        |                | 1 - 4 of 4 items |     |
|                 |           |                |                     |          |          |        | Search Again   | Add Membe        | ers |

Students with their number of weeks they completed the Challenge in **Group Role** will be added to the **Member List.** 

| ✓ Member List       |                  |                |              |             |       |                  |
|---------------------|------------------|----------------|--------------|-------------|-------|------------------|
|                     |                  |                |              |             |       | + Add New        |
| Member Group Type = | Full Name =      | Group Role =   | Start Date 📼 | End Date 📼  |       |                  |
| Student             | Nancy Arnold     | PBAC - 4 weeks | 05/10/2023   |             | ۵     | ✓ Edit           |
| Student             | Jake Brown       | PBAC - 4 weeks | 05/10/2023   |             | ۵     | / Edit           |
| Student             | Jamie Cheers     | PBAC - 4 weeks | 05/10/2023   |             | đ     | / Edit           |
| Student             | Aria Clarence    | PBAC - 4 weeks | 05/10/2023   |             | ۵     | ✓ Edit           |
|                     | ▼ items per page |                |              | Export to E | Excel | 1 - 4 of 4 items |

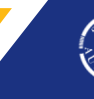

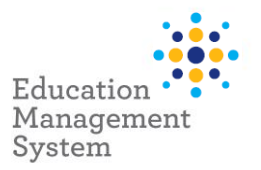

#### Add half the class for 4 weeks Challenge and remainder for 10 weeks Challenge.

Sites do have an option to add half of the class with 4 weeks Challenge and the remainder students with 10 weeks Challenge.

Below is an example of adding/selecting 4 students with a Challenge for 4 weeks out of 12 students from year 3.

- 1. Go to School Admin > Students > Groups.
- 2. Select Premier's be active Challenge (for the current year) from School Groups screen.
- 3. Click Add New from Member List section.
- 4. Select year level from Academic Year drop-down.
- 5. Click Next.
- 6. Select a group of students from the list, by holding the Ctrl key and selecting the required students.
- 7. Select PBAC 4 weeks from Group Role drop-down.
- 8. Click Add Selected.

| ind Candidates fo | Candidates for Premier's be active Challenge Search Select Review |                     |                     |                 |      |          |                 |              |  |  |  |
|-------------------|-------------------------------------------------------------------|---------------------|---------------------|-----------------|------|----------|-----------------|--------------|--|--|--|
| Group Role: PBAC  | - 4 weeks 🔻                                                       |                     |                     |                 |      | Select A | II Unselect All | Add Selected |  |  |  |
| Surname =         | First Name =                                                      | Preferred =<br>Name | Gender <del>-</del> | Date Of Birth = | Year | ÷        | Roll Group =    |              |  |  |  |
| Barrett           | Hortense                                                          | Hortense            | F                   | 01/06/2016      | 3    |          | Class 3A        | ^            |  |  |  |
| Beatrice          | Ella                                                              | Ella                | F                   | 02/04/2015      | 3    |          | Class 3A        |              |  |  |  |
| Braeden           | Gaston                                                            | Gaston              | м                   | 19/08/2015      | 3    |          | Class 3B        |              |  |  |  |
| Fletcher          | Arnold                                                            | Arnold              | м                   | 24/04/2016      |      |          | Class 3B        |              |  |  |  |
| Hailie            | Audreanne                                                         | Audreanne           | F                   | 15/07/2015      | 3    |          | Class 3B        |              |  |  |  |
| Hulda             | Rosina                                                            | Rosina              | F                   | 26/06/2015      | 3    |          | Class 3A        |              |  |  |  |
| Loy               | Jace                                                              | Jace                | М                   | 22/03/2015      | 3    |          | Class 3A        |              |  |  |  |

- 9. Start Date and End Date is to be left blank.
- 10. Click Add Members.

The students will now display with their number of weeks they completed the challenge under the **Member List** section.

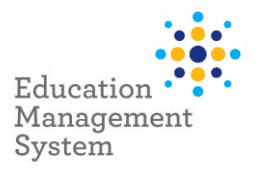

11. Click **Add New** under the **Member List** section to add the remainder of the class with 10 weeks for the completed challenge.

| ~ | Member List         |                  |                |                |            |       |                  |     |
|---|---------------------|------------------|----------------|----------------|------------|-------|------------------|-----|
|   |                     |                  |                |                |            |       | + Add N          | lew |
|   | Member Group Type 👳 | Full Name =      | Group Role =   | Start Date \Xi | End Date 📼 |       |                  |     |
| 3 | Student             | Hortense Barrett | PBAC - 4 weeks | 20/05/2024     |            | ۵     | ✓ Edit           | ^   |
| 3 | Student             | Ella Beatrice    | PBAC - 4 weeks | 20/05/2024     |            | Ū     | / Edit           |     |
| 1 | Student             | Gaston Braeden   | PBAC - 4 weeks | 20/05/2024     |            |       | / Edit           |     |
|   | Student             | Arnold Fletcher  | PBAC - 4 weeks | 20/05/2024     |            |       | / Edit           | -   |
|   |                     | ▼ items per page |                |                | Export to  | Excel | 1 - 4 of 4 item: | s   |

- 12. Select year level from Academic Year drop-down.
- 13. Click Next.
- 14. Click Select All.
- 15. Select Group Role as PBAC 10 weeks.
- 16. Click Add Selected.

| Find Candidates for | or Premier's be | active Challen      | ige      |                 |        |                  |              |
|---------------------|-----------------|---------------------|----------|-----------------|--------|------------------|--------------|
| Search Sele         | ect Review      |                     |          |                 |        |                  |              |
| Group Role: PBAC    | - 10 weeks 🔻    |                     |          |                 | Select | All Unselect All | Add Selected |
| Surname =           | First Name =    | Preferred =<br>Name | Gender = | Date Of Birth = | Year = | Roll Group =     |              |
| Hailie              | Audreanne       | Audreanne           | F        | 15/07/2015      |        | Class 3B         | ▲            |
| Hulda               | Rosina          | Rosina              | F        | 26/06/2015      |        | Class 3A         |              |
| Loy                 | Jace            | Jace                | м        | 22/03/2015      | 3      | Class 3A         |              |
| Madisen             | Leonardo        | Leonardo            | м        | 09/03/2015      | 3      | Class 3B         |              |

- 17. Start Date and End Date is to be left blank.
- 18. Click Add Members and the students will display in the Member List section.

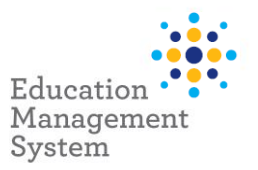

# Update/Edit individual student records.

#### Update Challenge for 4 weeks or 10 weeks

The number of weeks the challenge was completed can be edited individually for the students, from the Premier's be active Challenge Group.

- 1. Go to School Admin > Students > Groups.
- 2. Click **Premier's be active Challenge** for the current year hyperlink from **School Groups** screen.

Scroll down to the Member List section.

- 3. Click **Edit** for the required student record.
- 4. Select the number of weeks to either **PBAC 4 weeks** or **PBAC 10 weeks** from **Group Role.**
- 5. Click **Save** to save this record.

| ✓ Member List     |   |                |   |                                   |   |                |          |   |   |        |          |    |
|-------------------|---|----------------|---|-----------------------------------|---|----------------|----------|---|---|--------|----------|----|
|                   |   |                |   |                                   |   |                |          |   |   |        | + Add Ne | ew |
| Member Group Type | Ŧ | Full Name      | Ŧ | Group Role                        | Ŧ | Start Date \Xi | End Date | Ŧ |   |        |          |    |
| Student           |   | Matilda Krause |   | -Select-                          | • | 05/10/2023     |          |   | Ô | Save   | ⊘ Cancel | *  |
| Student           |   | Ryan Matz      |   | -Select-<br>PRC - with consent    |   | 05/10/2023     |          |   | 1 | ✓ Edit |          |    |
| Student           |   | Joshua Mcgoran |   | PRC - without consent             |   | 05/10/2023     |          |   | Û | 🖋 Edit |          |    |
| Student           |   | Alen Medak     |   | PBAC - 4 weeks<br>PBAC - 10 weeks |   | 05/10/2023     |          |   | ۵ | / Edit |          | -  |

Once you have completed the updates to the required number of weeks, this student list can be exported to Excel and can be printed from there if required.

| ✓ Member List     |                     |   |                |   |                |            |       |        |                |
|-------------------|---------------------|---|----------------|---|----------------|------------|-------|--------|----------------|
|                   |                     |   |                |   |                |            |       | (      | + Add New      |
| Member Group Type | Full Name           | Ŧ | Group Role     | Ŧ | Start Date \Xi | End Date 📼 |       |        |                |
| Student           | Matilda Krause      |   | PBAC - 4 weeks |   | 05/10/2023     |            | ۵     | 🖌 Edit | *              |
| Student           | Ryan Matz           |   | PBAC - 4 weeks |   | 05/10/2023     |            |       | / Edit |                |
| Student           | Joshua Mcgoran      |   | PBAC - 4 weeks |   | 05/10/2023     |            | ۵     | 🖊 Edit |                |
| Student           | Alen Medak          |   | PBAC - 4 weeks |   | 05/10/2023     |            | ۵     | / Edit | -              |
|                   | 10 🔻 items per page |   |                |   |                | Export to  | Excel | 1      | - 4 of 4 items |

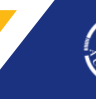

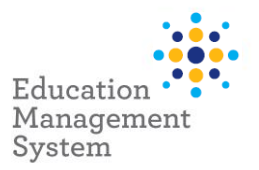

#### Delete a student record from Premier's be active Challenge Group

If a student record has been incorrectly added, it can be removed/deleted.

- 1. Go to School Admin > Students > Groups.
- 2. Click **Premier's be active Challenge** for the current year hyperlink from **School Groups** screen.

Scroll down to Member List section.

3. Click the **Delete** icon for the student record that you want to remove from this current year's Premier's be active Challenge group.

| ✓ Member List     |   |                |   |                |   |              |          |   |   |        |           |
|-------------------|---|----------------|---|----------------|---|--------------|----------|---|---|--------|-----------|
|                   |   |                |   |                |   |              |          |   |   |        | + Add New |
| Member Group Type | Ŧ | Full Name      | Ŧ | Group Role     | Ŧ | Start Date 📼 | End Date | Ŧ |   |        |           |
| Student           |   | Matilda Krause |   | PBAC - 4 weeks |   | 05/10/2023   |          |   | Ū | 🖌 Edit | *         |
| Student           |   | Ryan Matz      |   | PBAC - 4 weeks |   | 05/10/2023   |          |   | Û | / Edit |           |

4. Click **Yes**, to confirm the deletion.

**Note:** This will only remove the student record from the current year's Premier's be active Challenge group.

# Search students participating in Premier's be active Challenge

1. Go to School Admin > Students > Student Find. Student Find screen will display.

2. Click Group Membership & Event Details to expand this section.

| Student Find                       |
|------------------------------------|
|                                    |
| > Person Record                    |
|                                    |
| > Student Details                  |
|                                    |
| > Current Enrolment                |
|                                    |
| > Group Membership & Event Details |

| School Admin          | ~ |
|-----------------------|---|
| 📝 Quick Edit          |   |
| :≣ Reports            |   |
| <del>S</del> Students | • |
| Student Find          | > |
| Student Information   |   |

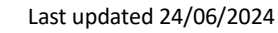

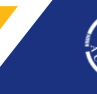

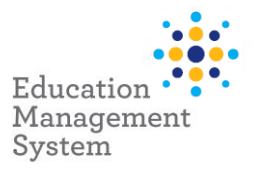

- 3. Select current year's **Premier's be active Challenge** from **Groups** drop-down.
- 4. Click **Find** on top right corner.

| Student Find       |                                     |                        | Q Find     | Clear Search Criteria |
|--------------------|-------------------------------------|------------------------|------------|-----------------------|
| > Student Details  |                                     |                        |            |                       |
| > Current Enrolmer | nt                                  |                        |            |                       |
| ❤ Group Membersh   | ip & Event Details                  |                        |            |                       |
| Groups:            | Premiers be active Challenge 2024 x | Billable/All Events:   | All Events | ¥                     |
| Teaching Group:    |                                     | Events (current year): | -Select-   | •                     |

#### The list of students will display in a grid.

| Student Find - S   | Se   | arch Result  | 5 |               |   |          |   | Sel               | ect All  | ۵      |   | View Sel           | lected Find A | gain? |   |
|--------------------|------|--------------|---|---------------|---|----------|---|-------------------|----------|--------|---|--------------------|---------------|-------|---|
| Hold Ctrl or Shift | to r | multi-select |   |               |   |          |   |                   |          |        |   |                    |               |       |   |
| Surname =          |      | First Name   | Ŧ | Date of Birth | Ŧ | Gender = | - | Academic Year 🛛 🐺 | Roll Gro | ıp     | Ŧ | Enrolment Type 🛛 🐺 | Date of Entry | ÷     |   |
| Arnold             |      | Brianna      |   | 30/06/2011    |   | F        |   | 6                 | STEM     |        |   | Part-time          | 30/08/2022    | -     |   |
| Arnold             |      | Nancy        |   | 20/03/2011    |   | F        |   | 6                 | Year 6 P | rimary |   | Full-time          | 20/03/2023    |       |   |
| Cester             |      | Caleb        |   | 18/09/2010    |   | М        |   | 6                 | Year 5 P | rimary |   | Part-time          | 19/02/2020    |       |   |
| Connor             |      | Susie        |   | 26/02/2011    |   | F        |   | 6                 | Year 6 P | rimary |   | Full-time          | 27/02/2023    | -     | , |

# **Site Level Configuration**

All configuration or site setup for Premier's be active Challenge has been completed at a jurisdictional level by the department. You should not have to alter the configuration. Altering the configuration will impact data integration with other systems.

If you want to make any changes, please consult the Service Desk team.

## Create Premier's be active Challenge School Group

- 1. Go to School Admin > Students > Groups.
- 2. Click **PRC/PBAC Creation.**

| School Group     | os            |            |                  |      |             |   |        |   |            |   |        | PRC/PBAC Creation |            |     |
|------------------|---------------|------------|------------------|------|-------------|---|--------|---|------------|---|--------|-------------------|------------|-----|
|                  |               |            |                  |      |             |   |        |   |            |   |        |                   | + Add N    | New |
| Drag a column he | eader and dro | it here to | group by that co | lumn |             |   |        |   |            |   |        |                   |            |     |
| Name =           | - Group Ty    | be =       | Group Code       | Ŧ    | Description | Ŧ | Campus | Ŧ | Reportable | Ŧ | Active | Ŧ                 | Start Date | Ŧ   |

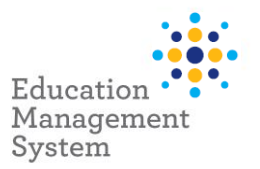

Nex

Cancel

**Note:** This is an automated process, once started, please wait for the automation to run in the background to complete the process of group creation.

A pop-up window will display, providing details about the automated process, that will create Premier's Reading Challenge and Premier's be active Challenge groups for the current year.

3. Click Next.

This process will create the Premiers Reading Challenge and Premiers be active Challenge Groups for the current year. This process is automated, once started please wait.

Click Next to Begin

Automation will run in the background and a pop-up screen will display.

| Automation in progress     |  |
|----------------------------|--|
| Please wait until prompted |  |

Once the automation is completed, another pop-up window will display to confirm the group has been created.

4. Click Done.

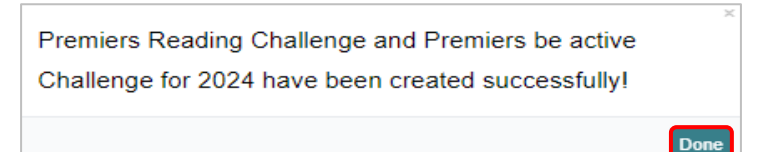

After this school group is created, students can be added into this group by going to this section:

Allocate students in Premier's be active Challenge Group.

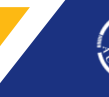

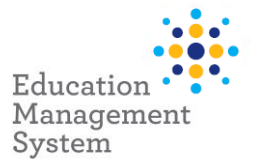

?

# Support

The ICT Service Desk is available to help you with any EMS Project related issues you might experience.

#### Phone

Metro callers: 8204 1866

Regional callers: 1300 363 227

#### **Online (edit self-service portal)**

Raise your own support request at

https://selfservice.education.sa.gov.au/edIT

#### **EMS Help**

**EMS Help** allows users to access a walk me on several processes, including **Premier's be active** Challenge.

- 1. Click **EMS Help** located on the bottom right corner of the screen.
- 2. Enter Premier's be active Challenge in the filed: Type in a keyword or click **Groups.**
- 3. Click **Premier's be active Challenge**.

| How can we help you? |                  |
|----------------------|------------------|
| Type in a keyword    | ۹                |
| Absences             | >                |
| Academic Reporting   | >                |
| Attendance           | >                |
| Behaviour            | >                |
| Billing              | >                |
| Caregiver            | >                |
| Communications       | >                |
| Data Management      | >                |
| End of Year          | >                |
| Enrolment            | >                |
| General              | >                |
| Groups               | >                |
| powered by           | , walk <b>me</b> |

| mer of the screen.<br>: Type in a keyword or click <b>Groups.</b>                                                 | EMS Help: |
|----------------------------------------------------------------------------------------------------|-----------|
| How can we help you?                                                                                              | 8         |
| Type in a keyword                                                                                                 | ٩         |
| Communications                                                                                                    | >         |
| General                                                                                                    | >         |
| Data Management                                                                                                   | >         |
| Enrolment                                                                                                    | >         |
| End of Year                                                                                                    | >         |
| Groups                                                                                                    | ~         |
| Premier's be active Challenge     Create and manage a group of students for the     Premier's be active Challenge |           |
| Premier's Reading Challenge<br>Create and manage a group of students for the<br>Premier's Reading Challenge       |           |
| Medical                                                                                                    | >         |
| Reports                                                                                                    | >         |
| Resources                                                                                                    | >         |

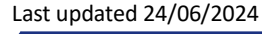

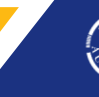